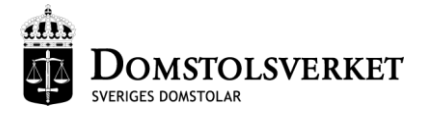

2016-09-20

# E-post på ett säkrare sätt

Inledning

# Information till domstolens aktörer

Domstolen ska börja använda sig av e-postkryptering.

Anledningen till att domstolen ska börja kryptera sin en e-post är att Personuppgiftslagen (PuL) ställer krav på att all elektronisk kommunikation som innehåller uppgifter som är känsliga, eller som är att likställa med sådana, måste krypteras. Vår bedömning är att det skulle vara till stor nytta både för domstolen och för dig som är mottagare om e-post kunde användas i större utsträckning. Användning av säker e-post istället för vanlig post kommer att bidra till kortare handläggningstider och minskade kostnader i övrigt.

Vår ambition är att använda e-post istället för post så långt det är möjligt, vilket är anledningen till att denna information skickas till dig. Vi hoppas att du inte ser några hinder mot att domstolen e-postar er mer än tidigare. För dig som är mottagare innebär detta att det är viktigt att du åtminstone kontrollerar din epost lika ofta som du bevakar din vanliga post och fax. Det är även viktigt att du uppmärksammar domstolen på om du byter e-postadress.

Du är naturligtvis välkommen att lämna synpunkter på domstolens e-posthantering, så att vi eventuellt kan justera våra rutiner så att de passar er bättre.

Vi vill även framhålla följande:

- Du behöver inte installera programvaror eller certifikat.
- Du får möjlighet att besvara meddelanden på ett säkert sätt.

Vi hoppas att även du tycker att ändamålet är gott och att det går bra att vi kontaktar dig per e-post i större utsträckning framöver.

Bifogat finns närmare information om hur säker e-post fungerar.

Tack för ert samarbete,

Lagmannen

# Hur fungerar det?

Meddelandet skickas inte direkt till din e-postlåda, utan lagras istället på en säker server. Till dig skickas ett aviseringsmeddelande med en länk för att få tillgång till meddelandet. Meddelandet öppnas alltså <u>inte</u> i ditt vanliga mejlprogram.

Det innebär, i motsats till vanlig e-post, att meddelandet inte kan läsas av utomstående på vägen till dig.

Eftersom själva meddelandet inte skickas till din e-postlåda påverkar meddelandets storlek inte heller lagringsutrymmet på ditt e-postkonto.

#### Meddelanden kan skickas på två sätt

• Utan kod: Du får ett aviseringsmeddelande med en länk. När du trycker på länken får du tillgång till meddelandet via en säker anslutning mellan enheten som du öppnar det från och servern som det finns lagrat på.

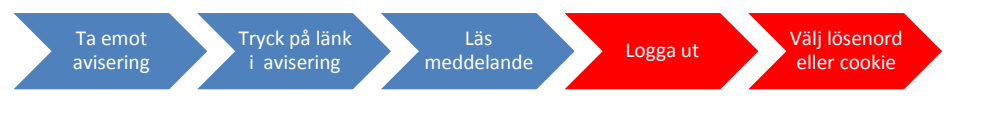

• **Med kod:** Domstolarna kan även förse meddelanden med en kod. Koden skickas som ett sms till din mobiltelefon när du trycker på länken i aviseringen. För att få tillgång till meddelandet måste du ange koden.

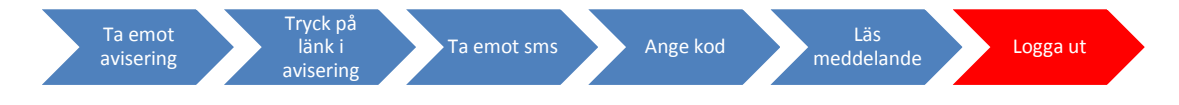

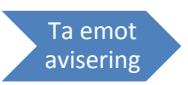

# Så här gör du för att ta emot säker e-post

#### Aviseringen

Till din e-postlåda får du aviseringsmeddelandet nedan.

När du trycker på den blå länken öppnas en säker anslutning mellan din dator och servern där meddelandet finns lagrat.

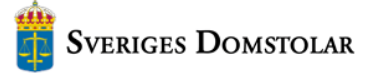

Skyddat meddelande / Encrypted message

Ämne / Subject Test med bilaga

Viktigt – läs detta innan du öppnar meddelandet: Om du vill kunna öppna meddelandet fler gånger måste det stängas med knappen "logga ut". För att öppna eventuella bilagor klicka på öppna/spara-ikonen i fönstret. Klicka på svara i meddelandet för att skicka svar genom en skyddad förbindelse. Meddelandet raderas efter 30 dagar. Om du vill läsa meddelandet därefter måste det antingen skrivas ut eller sparas på din dator.

Detta aviseringsmeddelande kan inte besvaras.

<u>Öppna meddelandet / Open message</u>

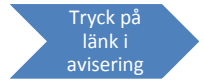

Important information - please observe this before opening the message: You must use the "log out" button when closing the message to be able to access it again. Click the open/save icon to access attachments. If you reply to the message, the reply will be sent through a secure connection. The message will be deleted after 30 days. If you wish to keep the message after the period of 30 days, it must either be printed or downloaded to your computer.

This notification cannot be replied to

# Läsa meddelandet

När du tryckt på länken öppnas meddelandet i fönstret nedan.

Den röda markeringen visar meddelandets bilagor. Öppna dem med ikonen.

| 🎁 S                   | veriges Domstolar                     | C | Konfidi<br>- Läs Mo<br>Säkerhe | ENTIELLT MEDDELANDE<br>eddelande<br>stsnivå: 256-bit krypterin | g                 | Hjälp         |
|-----------------------|---------------------------------------|---|--------------------------------|----------------------------------------------------------------|-------------------|---------------|
| Svara Sva             | ara alla                              |   |                                |                                                                | Radera I          | Logga ut      |
| Avsändare             | handenstr.avd1@dom.se                 |   |                                |                                                                |                   |               |
| Mottagare             | dommall@gmail.com                     |   |                                |                                                                |                   |               |
| Ämne                  | Testmejl                              |   |                                |                                                                |                   |               |
| Datum                 | Mon. 22.07.2013.00:14:11              |   |                                |                                                                |                   |               |
| Bilagor               | 54262011_Beslut_signerat.pdf [1.5 MB] |   | ⊴/⊟                            |                                                                |                   |               |
| Hej,<br>I bifogad fil | tisdagens dom i mål 5509-12.          |   |                                |                                                                |                   |               |
| Med vänliga           | hälsningar                            |   |                                |                                                                |                   |               |
| Expeditione           | en                                    |   |                                |                                                                |                   |               |
| Handens ting          | gsrätt                                |   |                                |                                                                |                   |               |
| Av säkerhetss         | käl kan meddelandet läsas i 30 dagar. |   | Med                            | ddelandet och bilagor (zip)                                    | -                 | Spara         |
|                       |                                       |   |                                | @ 1999 - 2013 Deltagon (                                       | Broup Ov. All rig | ihts reserved |

## Hur öppnar man ett meddelande som skickats med kod

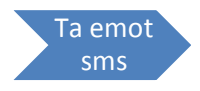

Ange

kod

Logga

När du trycker på länken "Öppna meddelandet" visas bilden nedan. Samtidigt skickas en kod som ett sms till din telefon. I bilden måste du ange koden som du fått per sms för att få tillgång till meddelandet.

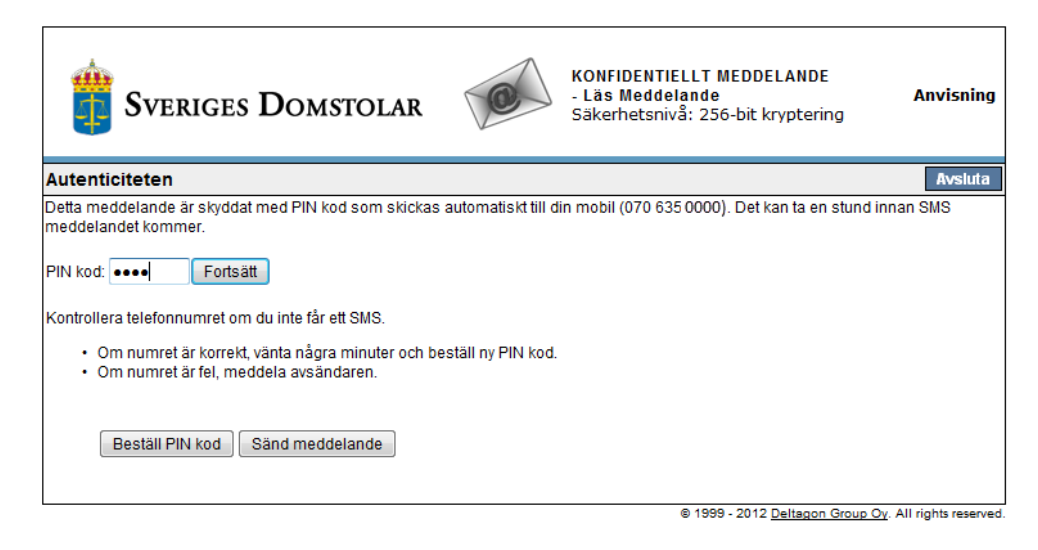

## Logga ut för att kunna läsa meddelandet igen

När du har läst ett meddelande som har skickats utan kod **måste** du logga ut för att kunna öppna det igen, se bild nedan. Om du stänger fönstret som meddelandet visas i istället för att logga ut kan det inte öppnas igen.

| 🎁 s                          | veriges Domstolar                          | C  | KONFIDENTIELLT MEDDELANDE<br>- Läs Meddelande<br>Säkerhetsnivå: 256-bit kryptering | Hjälp      |
|------------------------------|--------------------------------------------|----|------------------------------------------------------------------------------------|------------|
| Svara Sv                     | rara alla                                  |    | Rader                                                                              | a Logga ut |
| Avsändare                    | handenstr.avd1@dom.se                      |    |                                                                                    | Ę          |
| Mottagare                    | dommall@gmail.com                          |    |                                                                                    |            |
| Amne                         | Testmejl                                   |    |                                                                                    |            |
| Datum                        | Mon, 22.07.2013 09:14:11                   |    | ~/ <b>□</b>                                                                        |            |
| bildyvi                      | 54262011_Besidt_signeraupur[1.5 MB]        |    |                                                                                    |            |
| I bifogad fil<br>Med vänliga | tisdagens dom i mål 5509-12.<br>hälsningar |    |                                                                                    |            |
| Expedition                   | en                                         |    |                                                                                    |            |
| Handens tin                  | gsrätt                                     |    |                                                                                    |            |
| Av säkerhetss                | skäl kan meddelandet läsas i 30 dagar.     | 30 | Meddelandet och bilagor (zip)                                                      | Spara      |
|                              |                                            |    | 0.4000 .0040.0.11                                                                  |            |

När du har tryckt på Logga ut måste du välja på vilket sätt du vill kunna öppna meddelandet nästa gång, **se nästa bild**.

Om meddelandet skickades med kod kan det öppnas med samma kod igen efter att du har loggat ut. Om du till exempel inte har kvar koden kan du beställa den på nytt med knappen **Beställ PIN-kod** från inloggningssidan.

datum 2016-09-20

# Välj sätt att öppna meddelandet nästa gång

När du trycker på Logga ut öppnas fönstret nedan. Här får du skapa ett lösenord eller spara en cookie för att få tillgång till meddelandet på nytt.

| Sveriges Domstolar                                                                                                    | C                                                      | KONFIDENTIELLT MEDDELANDE<br>- Logga ut<br>Säkerhetsnivå: 256-bit kryptering             | Anvisning                             |
|----------------------------------------------------------------------------------------------------|--------------------------------------------------------|------------------------------------------------------------------------------------------|---------------------------------------|
| Bekräfta utloggning                                                                                                    |                                                        |                                                                                          |                                       |
| Återöppning av meddelandet förutsätter identifiering.<br>Välj identifiering metod av följande:<br>Cookie: En cookie sparas på din webbläsare och n<br>Meddelandet kan öppnas endast med samma webbläs<br>Edsenord: Ange ditt eget lösenord som krävs för att | ned det du ska ide<br>sare.<br>öppna meddelan          | entifieras automatiskt samtidigt som du öppn<br>det. Meddelandet kan också öppnas med an | nar meddelandet.<br>Indra webbläsare. |
| Lösenord Lösen<br>minst<br>små b<br>stora l<br>siffror<br>OK Tillbaka                                                                                                    | ord måste innehå<br>6 tecken<br>lokstäver<br>bokstäver | illa :                                                                                   |                                       |
|                                                                                                    |                                                        | © 1999 - 2013 Deltagon Group                                                             | Ov All rights reserved                |

Du kan välja mellan att:

Välj lösenord eller cookie

- Spara en cookie Meddelandet kan endast öppnas med samma webbläsare på samma enhet som du öppnade meddelandet med första gången.
- Skapa ett eget lösenord Du kan använda samma lösenord för flera meddelanden, en bra rutin är i sådant fall att byta lösenord med jämna intervall.

Om meddelandet skickades med sms kod kan du öppna det igen med samma kod.

# Öppna meddelandet igen

När du har loggat ut och valt ett eget lösenord visas bilden nedan i din webbläsare när du trycker på länken i aviseringsmeddelandet.

| Sveriges Domstolar                               | C | KONFIDENTIELLT MEDDELANDE<br>- Läs Meddelande<br>Säkerhetsnivå: 256-bit kryptering | Hjälp                      |
|--------------------------------------------------|---|------------------------------------------------------------------------------------|----------------------------|
| Verifiering                                      |   |                                                                                    | Avsluta                    |
| Du behöver lösenordet för att öppna meddelandet. |   |                                                                                    |                            |
| Lösenord Fortsätt                                |   |                                                                                    |                            |
|                                                  |   | © 1999 - 2013 Deltagon Grou                                                        | o Oy. All rights reserved. |

Om du har sparat en cookie öppnas meddelandet genast när du trycker på länken i aviseringsmeddelandet - under förutsättning att du använder samma enhet och samma webbläsare som du gjorde när du öppnade meddelandet första gången.

### Besvara meddelandet på ett säkert sätt

Använd svarsknappen för att skicka ett svar till domstolen på samma säkra sätt som det ursprungliga meddelandet skickades till dig.

| 🎁 s                                                 | veriges Domstolar                                                                             | C  | KONFIDENT<br>- Läs Medd<br>Säkerhetsn | IELLT MEDD<br>elande<br>ivå: 256-bit | ELANDE<br>kryptering |            | Hjälp           |
|-----------------------------------------------------|-----------------------------------------------------------------------------------------------|----|---------------------------------------|--------------------------------------|----------------------|------------|-----------------|
| Svara Sv<br>Avsandare<br>Mottagare<br>Ämne<br>Datum | ara alla<br>handenstr.avd1@dom.se<br>dommall@gmail.com<br>Testmejl<br>Mon.22.07.2013.09:14:11 |    |                                       |                                      |                      | Radera     | Logga ut        |
| Bilagor                                             | 54262011_Beslut_signerat.pdf [1.5 MB]                                                         |    | 础/🚽                                   |                                      |                      |            |                 |
| Hej,<br>I bifogad fil                               | tisdagens dom i mål 5509-12.                                                                  |    |                                       |                                      |                      |            |                 |
| Med vänliga                                         | hälsningar                                                                                    |    |                                       |                                      |                      |            |                 |
| Expeditione<br>Handens ting                         | en<br>gsrätt                                                                                  |    |                                       |                                      |                      |            |                 |
| Av säkerhetss                                       | käl kan meddelandet läsas i 30 dagar.                                                         | 30 | Meddel                                | andet och bil                        | agor (zip)           |            | ✓ Spara         |
|                                                     |                                                                                               |    |                                       | @ 1999 - 2013                        | 3 Deltagon Gr        | oup Ov All | rights reserved |

## Spara meddelandet

Om du vill bevara meddelandet längre än de 30 dagar som det sparas på servern ska du använda menyn i det nedre högra hörnet.

| 🎁 Sv            | veriges Domstolar                     | C  | KONFIDENTIELLT MEDDELANDI<br>- Läs Meddelande<br>Säkerhetsnivå: 256-bit krypteri | E <b>Hjälp</b><br>ing         |
|-----------------|---------------------------------------|----|----------------------------------------------------------------------------------|-------------------------------|
| Svara Sva       | ara alla                              |    |                                                                                  | Radera Logga ut               |
| Avsändare       | handenstr.avd1@dom.se                 |    |                                                                                  | 를                             |
| Mottagare       | dommall@gmail.com<br>Testmeil         |    |                                                                                  |                               |
| Datum           | Mon, 22.07.2013 09:14:11              |    |                                                                                  |                               |
| Bilagor         | 54262011_Beslut_signerat.pdf [1.5 MB] |    | ≤3/🚽                                                                             |                               |
| Hej,            |                                       |    |                                                                                  |                               |
| I bifogad fil f | tisdagens dom i mål 5509-12.          |    |                                                                                  |                               |
| Med vänliga     | hälsningar                            |    |                                                                                  |                               |
| Expeditione     | 'n                                    |    |                                                                                  |                               |
| Handens ting    | gsrätt                                |    |                                                                                  |                               |
| Av säkerhetss   | käl kan meddelandet läsas i 30 dagar. | 30 | Meddelandet och bilagor (zi                                                      | o) 🔽 Spara                    |
|                 |                                       |    | © 1999 - 2013 Deltagor                                                           | Group Ov. All rights reserved |

- **Spara meddelandet och bilagor (zip)**. Sparar meddelandet och bilagorna i en komprimerad mapp.
- **Spara meddelandet i textform (txt)**. Sparar endast själva texten i meddelandet. Om bilagor finns i meddelandet sparas inte de.
- **Spara meddelandet i html form**. Sparar endast själva meddelandet. Om bilagor finns i meddelandet sparas inte de.
- **Spara meddelandet och bilagor som krypterad zip**. Sparar meddelandet och bilagorna i en komprimerad mapp och du får ange ett lösenord för att öppna filerna i mappen som sparas.

# Tänk på att

### Logga ut för att kunna läsa meddelandet igen

Du måste logga ut och välja ett lösenord eller spara en cookie för att kunna öppna ett meddelande som har skickats utan kod på nytt.

Sparar du ett **lösenord** kan meddelandet öppnas från **vilken enhet som helst**. Du kan använda samma lösenord för flera meddelanden. Det är lämpligt att byta lösenord med jämna intervall.

Med en **cookie** kan du bara öppna meddelandet med **samma enhet och samma webbläsare** som du använde första gången.

### Meddelanden som har skickats med kod

Meddelanden som har skickats med kod kan öppnas igen med samma kod. Om du inte vet vilken kod som hör till ett visst meddelande kan du beställa den på nytt från inloggningssidan. Får du ofta meddelanden med kod kan det vara enklast att spara dem på din dator när du öppnar dem första gången.

## Brevlådor som flera personer har tillgång till

Om flera personer har tillgång till en brevlåda, till exempel en advokat och en sekreterare, kan man använda sig av ett gemensamt lösenord.

Den som öppnar meddelandet anger det överenskomna lösenordet när den loggar ut och på så sätt kan även nästa person öppna meddelandet.

Om du använder samma lösenord bör det bytas med jämna intervall.

### Lagringstid

Meddelanden lagras i **30 dagar**, därefter raderas de. Du måste spara meddelandet på din dator om du vill bevara det längre.

### Vidarebefordra meddelanden

Det bästa sättet att vidarebefordra ett meddelande är att först spara det på din dator och därefter bifoga det till ett nytt e-postmeddelande.

### Besvara meddelanden

Om du besvarar ett e-postmeddelande som har skickats med säker e-post skickas svaret till domstolen via samma säkra kanal.

### Begränsad möjlighet att öppna bilagor med Android

Med standardwebbläsaren i Androidtelefoner och läsplattor kan bilagor inte öppnas, du kan läsa själva meddelandet men inte öppna bilagorna.

Om du använder en sådan webbläsare får du ett varningsmeddelande, som ger dig möjlighet att avbryta och öppna meddelandet med en annan enhet. Har du en annan webbläsare installerad, till exempel Chrome, kan bilagor till meddelanden öppnas även från telefonen.

# Bifogade filer

Eftersom meddelandet inte lagras på ditt e-postkonto påverkas inte heller lagringsutrymmet på detta.